## **CRÉER UN COMPTE EDUCONNECT**

## Lien pour créer un compte Educonnect :

1

## https://educonnect.education.gouv.fr

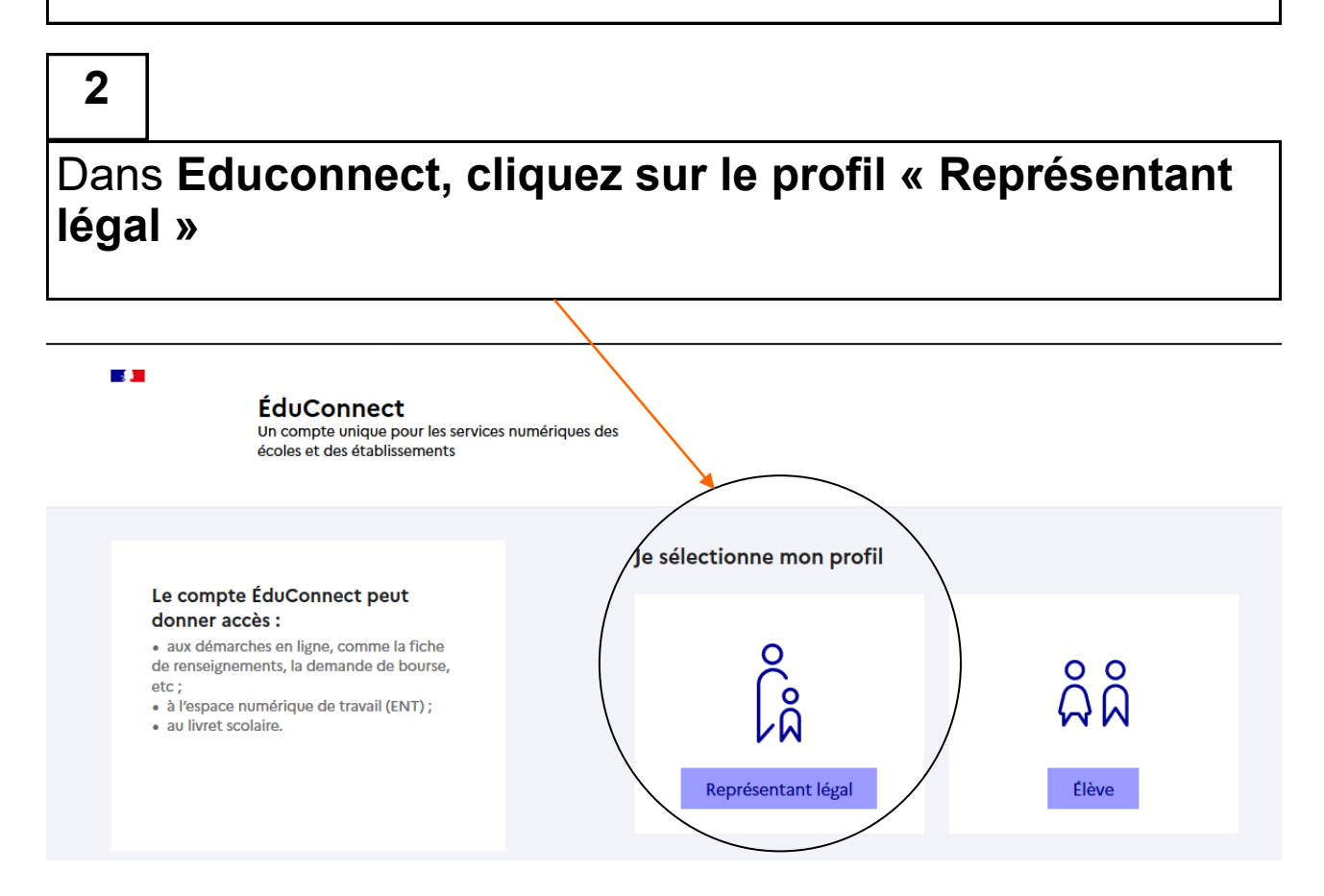

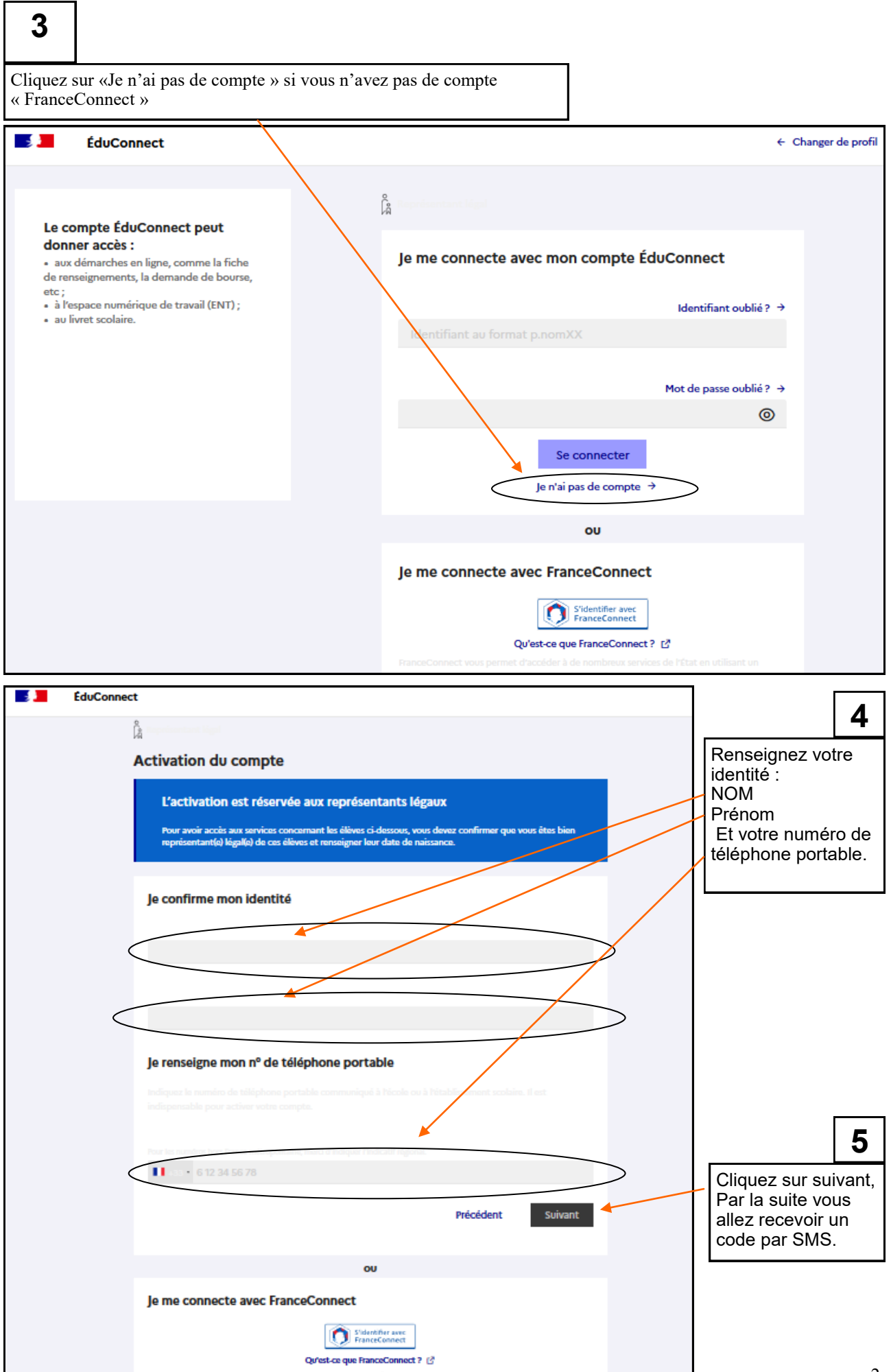

| 6 | le code que vous avez reçu par                                                                                             |
|---|----------------------------------------------------------------------------------------------------|
|   | ÉduConnect                                                                                                    |
|   | ្ត្រី<br>Activation du compte                                                                                              |
|   | Un code de sécurité a été envoyé<br>Nous venons de vous envoyer un code de sécurité (valable 30 min) au +33 6 12 67 00 41. |
|   | Je saisis le code de sécurité reçu par SMS                                                                                 |
|   |                                                                                                    |
| [ | 7 Cliquez sur « Suivant »   Précédent Suivant                                                                              |
|   | tiustion du compte                                                                                                    |

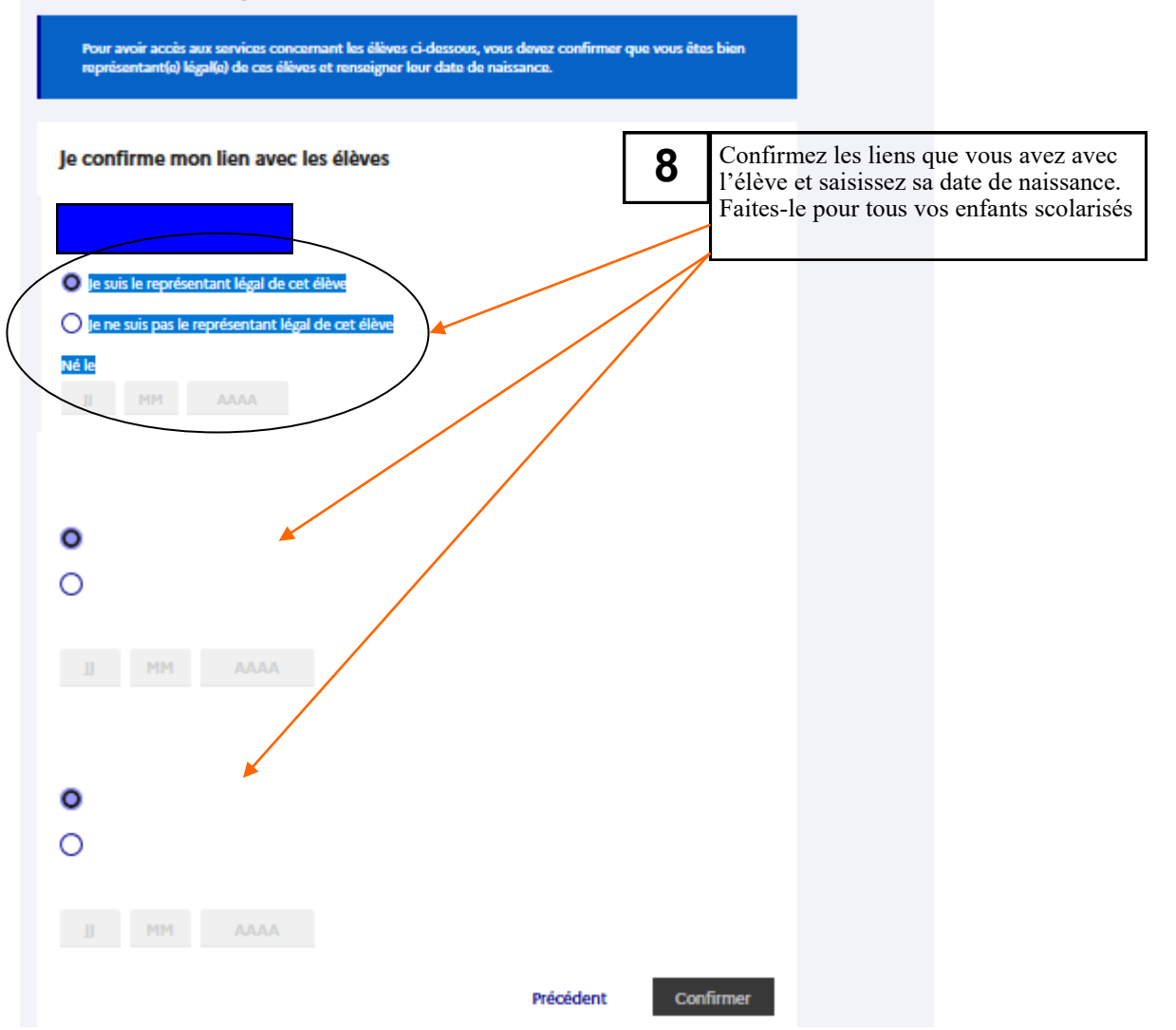

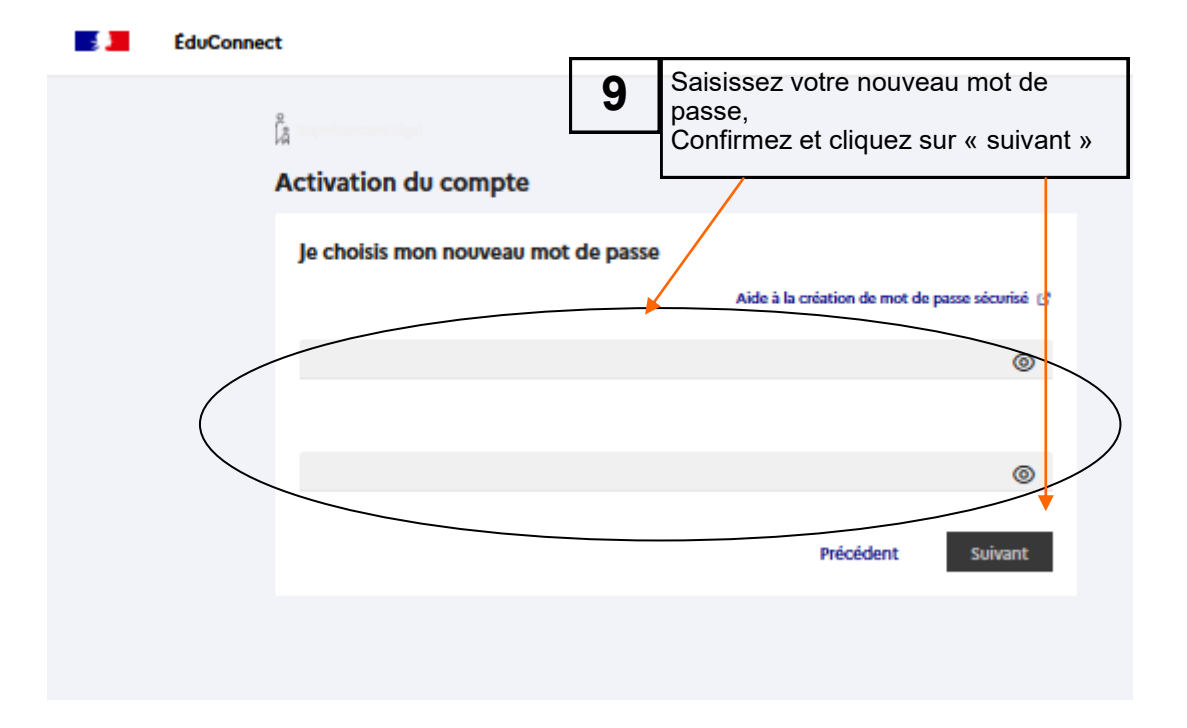

| 📕 📕 ÉduConnect                                                                                                    |                                                     |                                                                                                    |                   |  |  |
|----------------------------------------------------------------------------------------------------|-----------------------------------------------------|----------------------------------------------------------------------------------------------------|-------------------|--|--|
| <sup>0</sup><br>مراجع                                                                                                    |                                                     | Votre identifiant EDUCONNECT est maintenant cr<br>Il vous servira pour vous connecter à l'ENT (page<br>et autres services. | éé !<br>suivante) |  |  |
| Activation du compte                                                                                                    |                                                     |                                                                                                    |                   |  |  |
| Votre compte a été activé avec succès<br>Notez votre identifiant ÉduConnect. Vous en aurez besoin pour votre prochaine connexion. |                                                     |                                                                                                    |                   |  |  |
|                                                                                                    |                                                     | -diboubskeurt-                                                                                                    |                   |  |  |
|                                                                                                    | Vous pourrez modifier votre m<br>compte EduConnect. | not de passe, votre adresse mail et votre numéro de téléphone dans votre                                                   |                   |  |  |
|                                                                                                    |                                                     | Accéder à mes services                                                                                                    |                   |  |  |
|                                                                                                    |                                                     |                                                                                                    |                   |  |  |

Une fois votre identifiant EduConnect et mot de passe créés, connectez-vous à l'ENT avec ceux-ci.

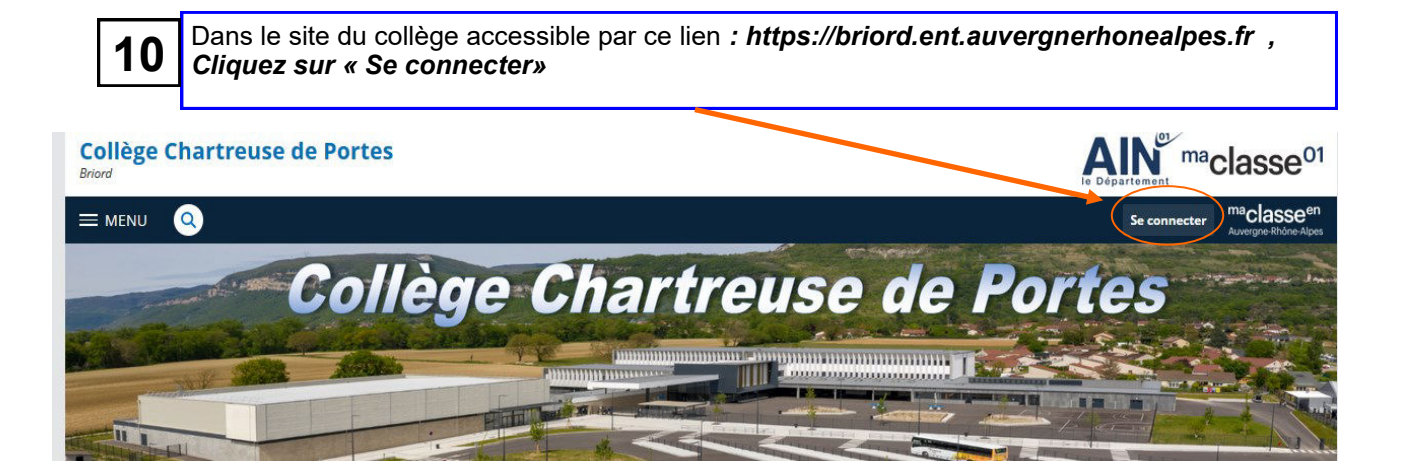

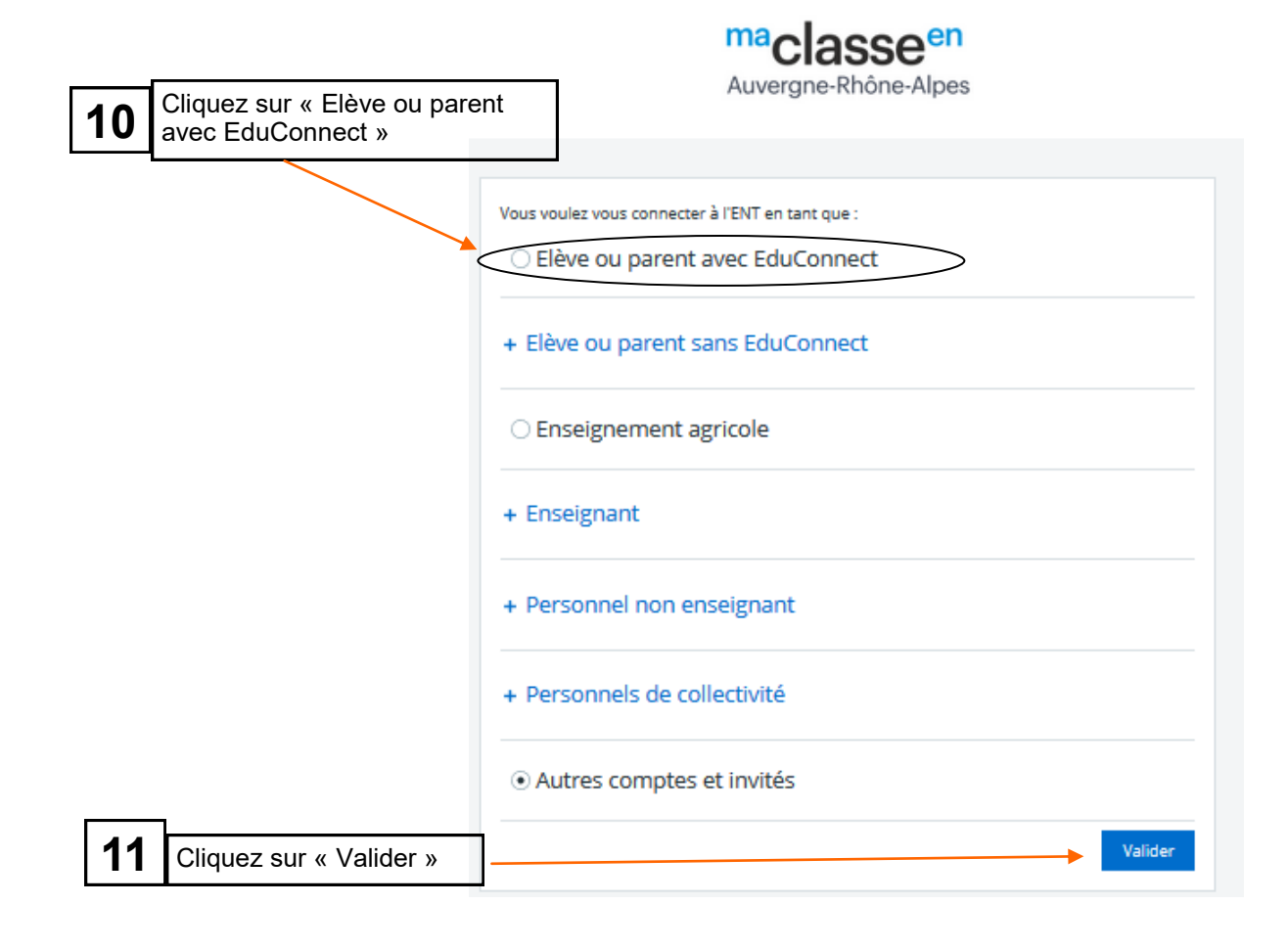

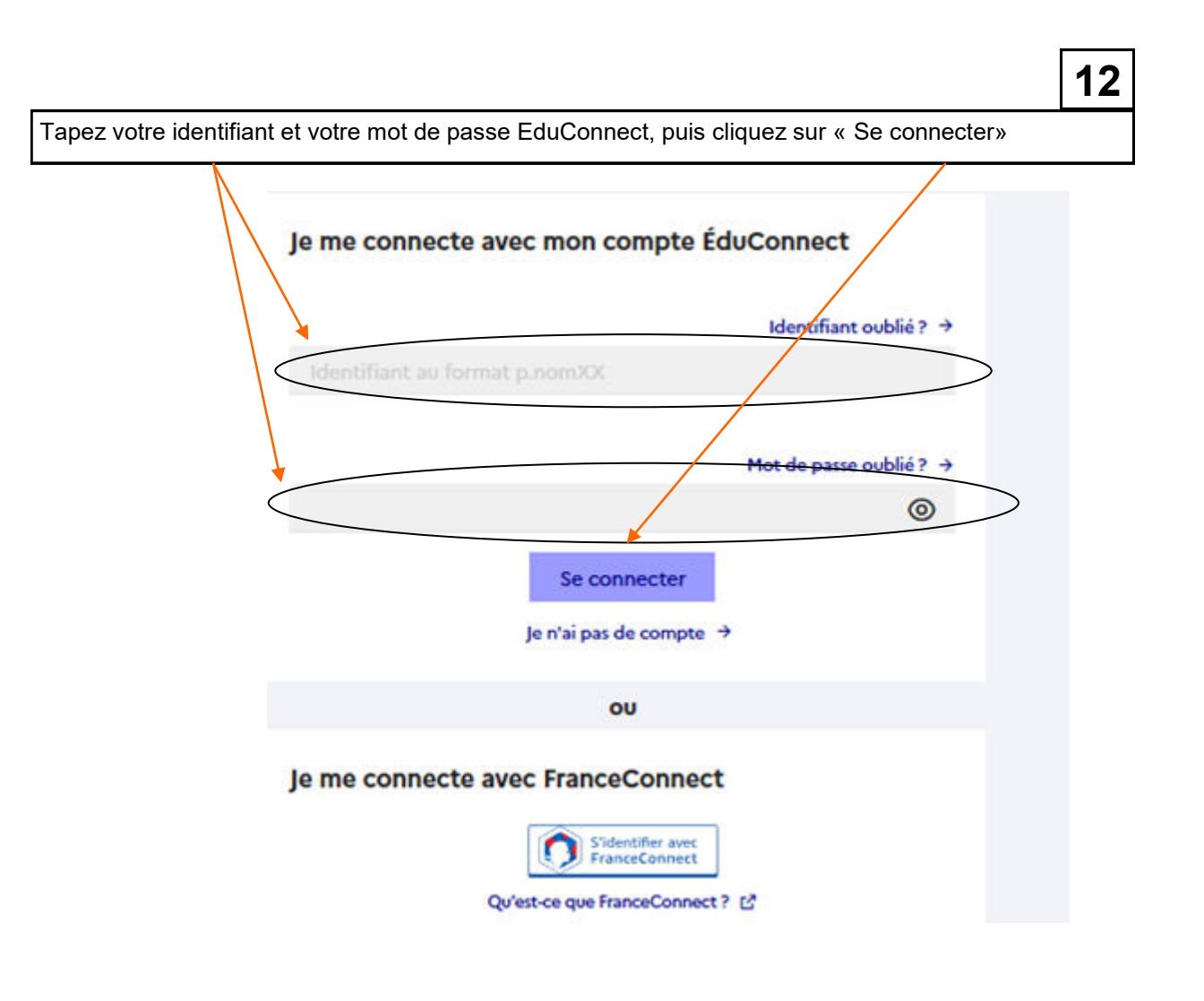

Vous voilà maintenant connecté à l'ENT du collège Chartreuse de Portes ! VOUS ACCEDEREZ A PRONOTE PAR L'ENT EN CLIQUANT SUR LA RUBRIQUE « Scolarité » puis « Pronote ».